## Как разместить заказ на сервисе?

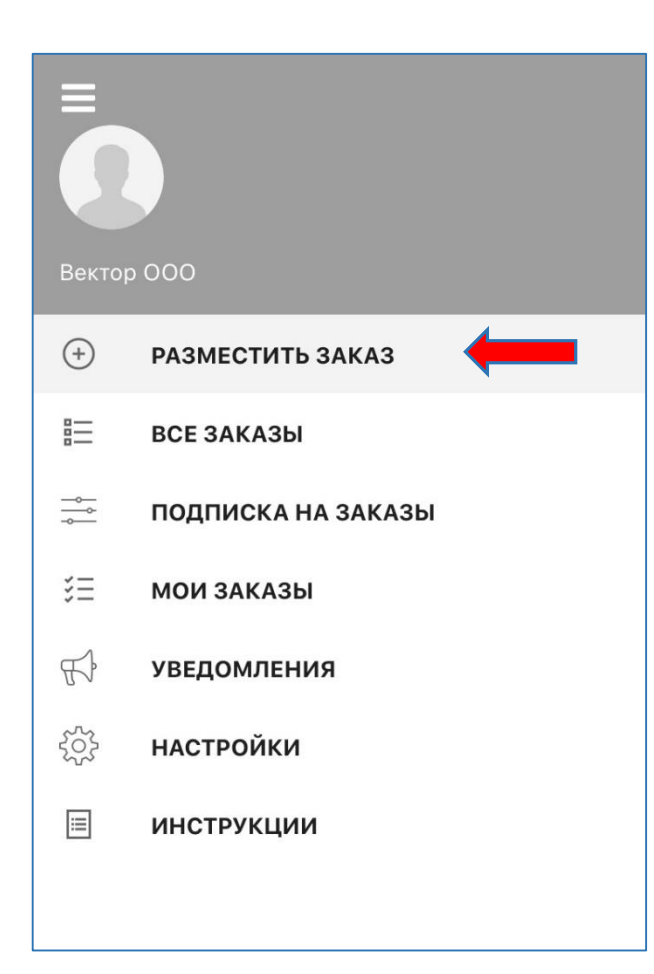

Шаг1. Выбрать пункт меню «Разместить заказ»

| ≡ | ZAKAZ35            |   |
|---|--------------------|---|
|   | БЕТОН              | > |
| A | жби                | > |
| F | КИРПИЧИ И БЛОКИ    | > |
|   | МЕТАЛЛ             | > |
|   | СЫПУЧИЕ МАТЕРИАЛЫ  | > |
|   | ПИЛОМАТЕРИАЛЫ      | > |
|   | ГРУЗОПЕРЕВОЗКИ     | > |
|   | УСЛУГИ СПЕЦТЕХНИКИ | > |
|   |                    |   |

ZAKAZ35  $\equiv$ Бетон товарный Раствор строительный > Другое >

Шаг 2. Выбрать Категорию, например «Бетон»

Шаг З. Выбрать подкатегорию, например «Бетон товарный»

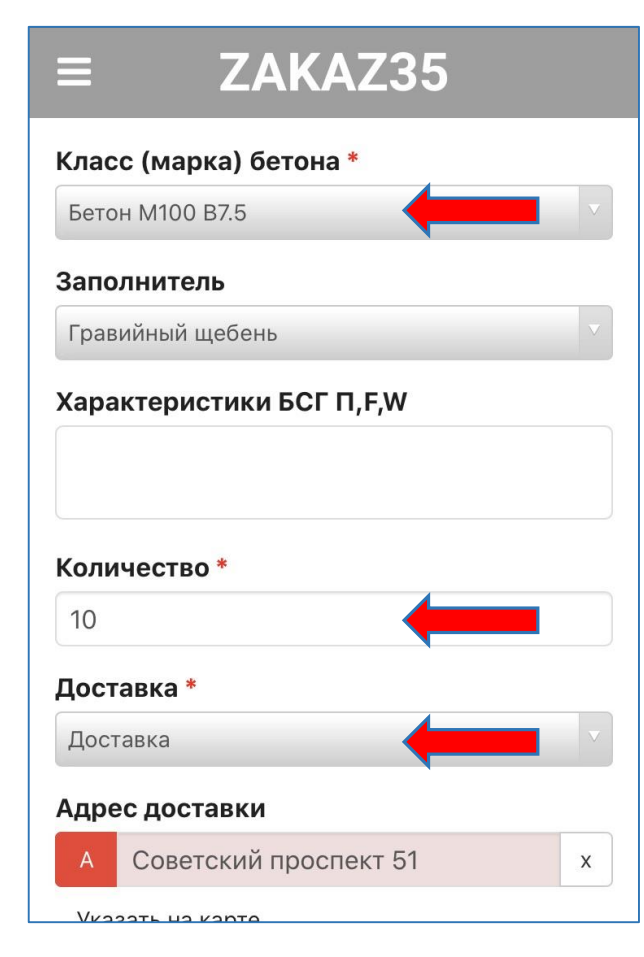

Шаг 4. Заполнить все необходимые поля формы

| ≡ ZAKAZ35                        |  |  |  |  |
|----------------------------------|--|--|--|--|
| Указать на карте                 |  |  |  |  |
| Дата и время доставки/отгрузки * |  |  |  |  |
| 29.01.2019 19:05:00              |  |  |  |  |
| Способ разгрузки                 |  |  |  |  |
| Кран                             |  |  |  |  |
| Автобетононасос                  |  |  |  |  |
| 🕑 Да                             |  |  |  |  |
| Комментарии к заказу             |  |  |  |  |
| Три миксера, каждые 30 минут     |  |  |  |  |
| Предложение цены                 |  |  |  |  |
| 10000                            |  |  |  |  |
| Сохранить                        |  |  |  |  |

Шаг 4. Можно предложить поставщику свою цену. Далее «Сохранить»

| ≡                       | ZAKAZ35                  |  |
|-------------------------|--------------------------|--|
|                         | Я исполнитель Я заказчик |  |
| Открыто                 | В архиве                 |  |
| Бетон М10<br>Бетон това | 00 В7.5 - 10<br>рный     |  |
|                         | Записей - 1              |  |
|                         |                          |  |
|                         |                          |  |
|                         |                          |  |
|                         |                          |  |
|                         |                          |  |

Заказ размещен на Сервисе.